# SALUS WO610 / WO610RF

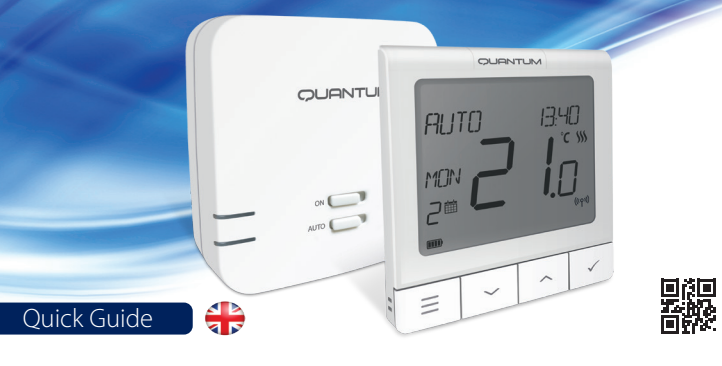

#### Introduction

The SALUS Quantum W0610 and W0610RF thermostats are Boiler Plus compatible thermostats, designed specifically to control central heating boilers and in the case of the RF versions, electrical panel heaters also. They have our new load compensation (ITLC) software with Volt free switch and also Opentherm 4.0 connections, so you can choose the method of control to suit your boiler / installation. Please note that the Boilers need to have an OpenTherm Association license to be fully compatible with WQ610 range (should you wish to connect to the OpenTherm terminals A and B). Please verify if this requirement is met with your Boiler Manufacturer.

## **Product Compliance**

This product complies with the essential requirements and other relevant provisions of the following EU Directives: RED:2014/53/EU and RoHS 2011/65/EU. Full text of the EU Declaration of Conformity is available on: www.saluslegal.com ((中) WQ610RF: 2.405-2480MHz; <14dBm

# **Safety Information**

Use in accordance with national and EU regulations. Use the device as intended, keeping it in a dry condition. Product is for indoor use only. Installation must be carried out by a gualified person in accordance with national and EU regulations.

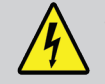

WARNING! Always ensure the AC mains power is switched off before installing or working on any components.

# **Technical Specification**

|                               | WQ610 Thermostat                   | WQ610RF Thermostat            |
|-------------------------------|------------------------------------|-------------------------------|
| Thermostat supply             | 230 V AC                           | Lithium Battery (Rechargable) |
| Thermostat rating max         | 3 (1) A                            | -                             |
| OpenTherm terminals           | A / B                              | -                             |
| Outputs                       | Voltage free<br>NO / COM terminals | -                             |
| Temperature range             | 5°C – 35°C                         | 5°C – 35°C                    |
| Thermostat display accuracy   | 0.5°/0.1°C                         | 0.5°/0.1°C                    |
| Thermostat display resolution | 0.5°C                              | 0.5°C                         |
| ErP control class             | Class V                            | Class V                       |
| Radio Frequency               |                                    | 2.4 GHz                       |
| Dimension [mm]                | 86 x 86 x 27 [mm]                  | 86 x 86 x 11[mm]              |
|                               |                                    |                               |

| WQ610 Receiver      |                                 |  |
|---------------------|---------------------------------|--|
| Receiver supply     | 230 V AC                        |  |
| Receiver rating max | 16 (5) A                        |  |
| OpenTherm terminals | A / B                           |  |
| Outputs             | Voltage free NO / COM terminals |  |
| Radio frequency     | 2.4 GHz                         |  |
| Dimension [mm]      | 98 x 98 x 32[mm]                |  |

### **LCD Icon Description**

6.

Current Temperature / Setpoint

Temperature

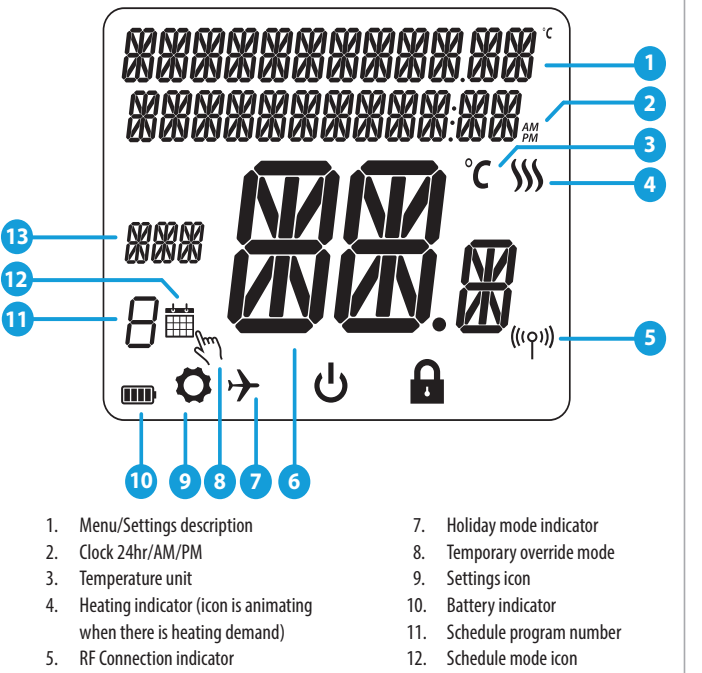

#### 13. Dav indicator/ SET information

# **Button Functions**

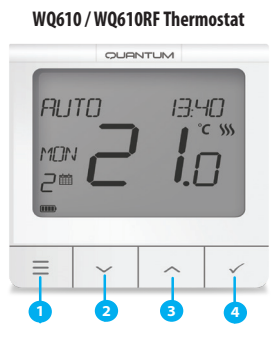

- 1. MENU enter the menu options, press and hold for 3 seconds to return to main screen without saving changes.
- **2.** DOWN decrease the temperature and move through the menus.
- 3. UP increase the temperature and move through the menus.
- 4. TICK confirm changes and enter menus. Press and hold for 3 seconds to exit User Menu and save changes. Press and hold to cancel BOOST feature or temporary override (whilst in normal screen).

#### W0610RF Receiver

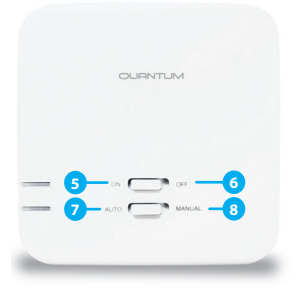

- 5. ON When in Manual Mode, ON will turn the boiler on.
- 6. OFF When in Manual Mode, OFF will turn the boiler off.
- 7. AUTO Receiver operates in automatic mode according to the thermostat.
- 8. MANUAL Receiver output is controlled by the On/Off slide switch.

# WQ610RF: Pairing with the Receiver

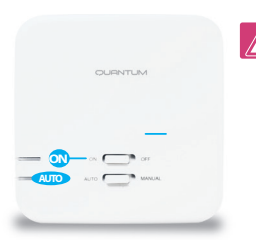

0

The pairing between the thermostat and the receiver is already done at the factory. However, should you need to re-pair the units then this can be done using the User Menu. The link may also be tested from the User Menu to show pairing link has been successful. Before pairing, the receiver should be unplugged, then plugged back in. During the pairing process, the distance between the Thermostat and the receiver should be at least 1m.

B

2 PAIR WITH RECE IVER

PAIRING

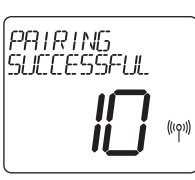

Turn the receiver OFF and Now your thermostat is ON twice to reset. Ensure looking for the receiver. A 10 receiver switches are ON and minute counter will appear on AUTO. Red LED should be the screen. flashing. Enter thermostat MENU and scroll down until you see the "PAIR WITH RECEIVER" option. Select YES to proceed with Pairing.

Upon connecting to the receiver, the thermostat will display the message "PAIRING SUCCESSFUL" and return to normal operation afterwards. The red LED will stop flashing when the pairing is successful.

#### WQ610RF: Testing Link

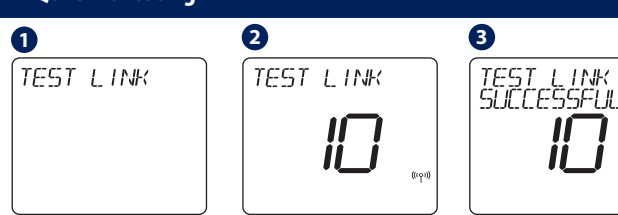

flashing.

Enter MENU and scroll down until you will find the "TEST LINK" option. Press TICK button to continue.

Now your thermostat is Your thermostat will indicate sending a TEST message to the that the connection has been receiver with the expectation tested successfully and will of receiving a response. While return to normal operation. testing, both red and green LED will be intermittently

10

EACH JAY

DIFFERENT

10

์ MAN-FRI

FROM 05:30

×c

# **Programming - AUTO Mode**

In this mode, the user can set the schedules for the thermostat (temperature setpoints for specific periods of time). Programmed schedules should use all time periods.

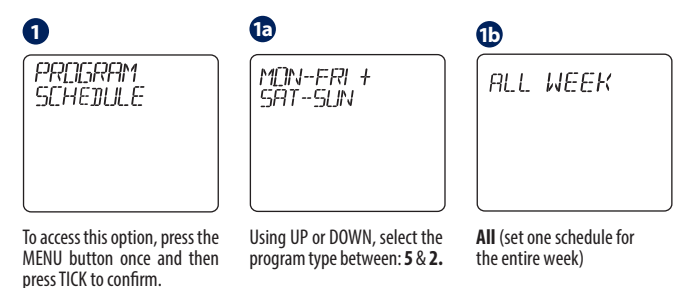

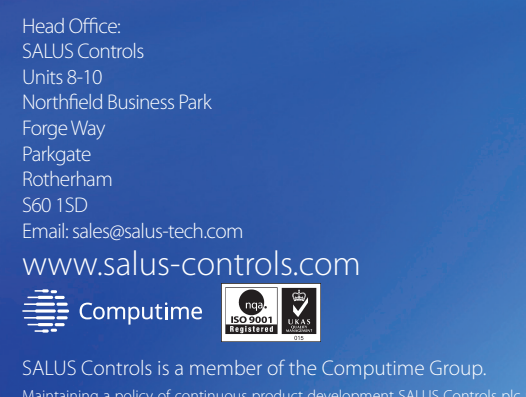

specification, design and materials of products listed in this brochure without prior notice

CEERI 🖄 💮

iП İ.A Individual (set a daily Using UP or DOWN, set the Using UP or DOWN, set the schedule). Press TICK to hour and then press TICK. temperature and then press confirm. which will then move to TICK to confirm. Repeat this minutes, that can be changed process for all 6 programs. in the same way. 0 **TEMPERATURE:** TIME: RIITA 17.4N 06.00 21 °C °C \$\$\$ MON **İ**.[] 10.00 14 °C ش∽ 21 °C 12.00 14.00 14 °C **Factory Reset** This is an example for your weekly 18.00 21 °C schedule. High temperature should be used for the ON times and low 0 14 °C 21.00 temperature for the OFF times. FACTORY RESET YES B 2 To access the following option, OPERATING 30051 you need to press the MENU MODE HOURS button and go DOWN until you see OPERATING MODE and press TICK to enter the OPERATING MODE menu. To access the with TICK Key. BOOST HOURS menu, follow the You can boost heating for up same steps as shown above. Can choose: AUTO - follow schedule to 9 hours. Only available in ON 24/7 - MANUAL AUTO and FROST mode. OFF (FROST MODE) 4 6 6 CREATE/EDIT CANCEL ADVANCED HOLINAY HOLIDAY SETTINGS YES GRAB **TO OPEN** Press MENU, navigate DOWN Also, in this menu you can Press MENU, then using until vou see the HOLIDAY cancel a previously set up DOWN, navigate until you menu and then press TICK holiday and go back to normal see the Advanced Settings to CREATE/EDIT HOLIDAY. operating mode. To cancel submenu and press TICK. HOLIDAY MODE is a program holiday, press TICK to confirm. For more details about this that will use FROST TEMP for submenu, please check the the selected period when you Installer's Guide. are going away on holiday.

10

MON-FRI

FROM

0 I ANGLAGE Press the MENU button, then press the UP button and the TICK 06:30 button to set your language. ENGLISH is the default language but ENGLISH it can be changed by using UP or DOWN and navigate through the 1% language options, then press TICK to select and confirm. **Temporary Manual Override** For overriding the schedule to bring the HEAT on, use the UP button to increase the temperature and press TICK to confirm. This setting will be valid until the next scheduled program. 2 XXXXXXXXXXXXXXXXX xxxxxxxxxxxxxx °C SSS mo→ Press and hold UP and DOWN arrow The thermostat will now restart itself keys for 5 seconds. Select YES to restoring factory settings. You may now perform Factory Reset and confirm proceed with initial configuration of the thermostat. FACTORY RESET will require PIN code if locked. Additional installation notes for WQ610: - MENU/ SSALUS

**V** 

Issue Date: June 2021 V007